# **Musikarchiv aus dem Internet**

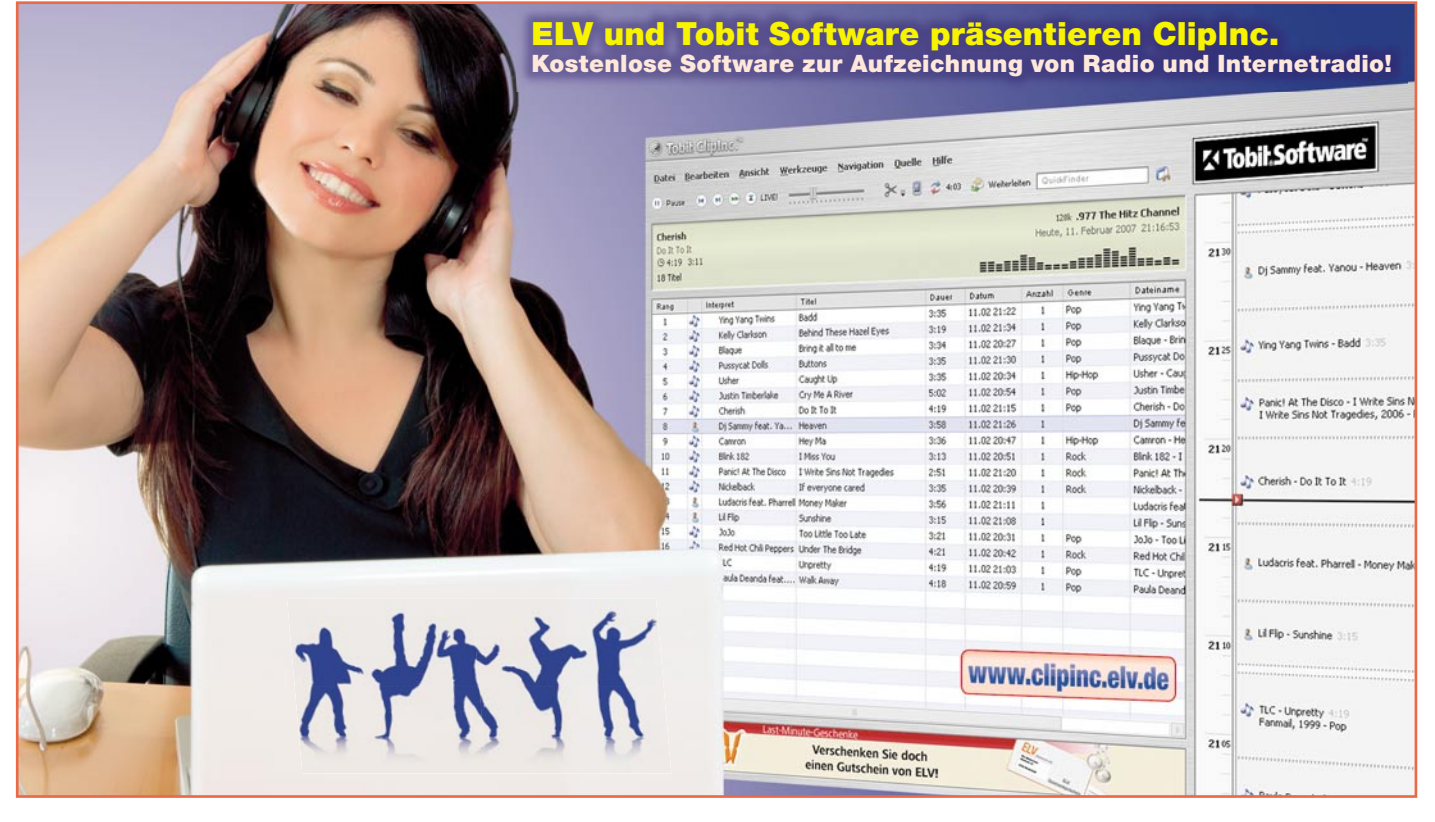

## Mit ClipInc erst aufnehmen, dann auswählen

Es klingt fast zu schön, um wahr zu sein. Stell dir vor, deine Musiksammlung wächst und wächst, und du hast nichts weiter zu tun, als deinen Rechner laufen zu lassen. So kann man legal und kostenlos gewissermaßen über Nacht zu einem Schatz kommen, der es in sich hat. Aber der Reihe nach!

#### Musikgenuss leicht gemacht

Tobit Software hat eine an sich alte Idee neu aufgegriffen, pfiffig in das Programm ClipInc umgesetzt und in einer abgespeckten Basisversion kostenlos "unters Volk" gebracht. ClipInc beruht auf der Grundidee, Datenströme mit komprimierten Audio-Inhalten, so genannte MP3-Streams, aus dem Internet auf der Festplatte des PCs abzuspeichern und Informationen über Anfangs- und Endzeiten von Musikstücken, Interpret, Titel, Genre mitzuliefern. Die Anzahl der gleichzeitig aufgezeichneten Streams ist in der kostenlosen Grundversion auf drei beschränkt. Für 14,90 € wird ClipInc zur Pro-Version, bei der die Einschränkungen der Grundversion aufgehoben sind.

ClipInc kann über die Webseite der ELV AG (http://www.clipinc.elv.de) heruntergeladen werden.

#### Grundlagen

Bei der Digitalisierung von zwei Stereokanälen ohne Datenreduktion entstehen große Datenmengen. Dazu ein kleines Rechenbeispiel: Angenommen, wir wollen zwei Audio-Kanäle (links und rechts) jeweils 44.100-mal pro Sekunde abtasten und jeden Abtastwert durch 16 Bit lange Binärzahlen darstellen. So entsteht ein Datenstrom mit einer Datenrate von 2•44.100•16 Bit/s = 1.411.200 Bit/s = 176.400 Byte/s (1 Byte = 8 Bit). Dies wiederum ergibt, auf die Stunde umgerechnet, 635.040.000 Byte/h = 605,621 MByte/h, wobei das M für den Faktor  $2^{10}•2^{10}=$   $1024 \cdot 1024 = 1.048.576$  steht. Damit wäre eine normale CD in etwa einer Stunde gefüllt. Der Signal-Rausch-Abstand S/N in dB bei voller Aussteuerung ist in guter Näherung 6•r, wobei r die Wortlänge in Bit ist. Für unser Beispiel folgt daraus: S/N = 6•16 dB = 96 dB.

Der eben berechnete Datenstrom von 1.411.200 Bit/s überfordert natürlich die Bandbreite einer Modemverbindung zum Internet über das analoge Telefonwählnetz, die bei 56 KBit/s liegt, hoffnungslos. Auch zwei gebündelte ISDN-Kanäle mit 2 • 64 KBit/s = 128 KBit/s reichen bei weitem noch nicht aus. Es muss schon eine schnelle DSL-Verbindung mit mindestens 2 MBit/s her, die dann aber mit dem Übertragen eines einzigen Streams bereits ausgelastet wäre. Nun könnte man natürlich unter Verzicht auf Signalqualität in Form von Bandbreite und Signal-Rausch-Abstand den Datenstrom verringern, aber wer möchte im Hi-Fi-Zeitalter schon zurück zur "guten alten" Mittelwellenqualität?

#### Das merkt doch keiner!

Alle Verfahren zur Reduktion von Audio- und Videodaten machen sich die Unzulänglichkeiten des menschlichen Hör- und Gesichtssinns zunutze. Es gilt der Grundsatz: "Don't code what you don't see and hear." Dementsprechend werden für das Hören psychoakustische Eigenheiten dergestalt genutzt, dass nur bewusst wahrgenommene Teile eines Schallereignisses codiert und übertragen werden. So lässt sich der Datenstrom unter akzeptablen klanglichen Verlusten auf gut ein Zehntel seinerAusgangsgröße "eindampfen". Beim Urvater der Audio-Kompression, dem MP3-Verfahren, geschieht dies so gut, dass dieser Standard sich weltweit durchgesetzt hat. Es gibt allerdings inzwischen weiterentwickelte proprietäre (AAC: Advanced Audio Coding) oder freie Open-Source-Alternativen (Ogg-Vorbis). MP3 ist die Kurzform des Audio-Kompressionsstandards MPEG-1 Audio-Layer 3. Das Format geht auf Arbeiten einer Gruppe um Karl-Heinz Brandenburg (Abbildung 1) am Fraunhofer-Institut für Integrierte Schaltungen in Erlangen zurück. Ab 1982 wurde dort unter Mitarbeit der Universität Erlangen-Nürnberg, der Bell-Laboratories und von Thomson ein Verfahren entwickelt, das bei einem Datenstrom von 128 KBit/s den Durchschnittshörer bei durchschnittlichem Audiomaterial keinen Unterschied zum Original erkennen lässt.

#### Es kommt drauf an ...

Im Einzelnen hängt die empfundene Codierqualität von einer Reihe von Faktoren ab: Encoder (Codierer), Beschaffenheit (Komplexität und Natur) des Audio-Signals, Datenrate, Decoder, Wiedergabeanlage (Verstärker, Lautsprecher ...) und natürlich der Feinheit und Schulung des jeweiligen Gehörs. Die Datenrate kann bei

 Clipine\* CD
 Amays Country
 radiofreecoloradaant
 RadioCrary-Jazz/Swing
 Radio Swiss Jazz
 Boyern 3
 SWR 3
 Boot Lipure\*

 Date:
 Beachellen
 Amays Country
 Amays Country
 Tobil/Software

 Place
 Image: Country
 Stati
 Image: Country
 Tobil/Software

 Place
 Image: Country
 Stati
 Image: Country
 Image: Country
 Image: Country
 Image: Country
 Image: Country
 Image: Country
 Image: Country
 Image: Country
 Image: Country
 Image: Country
 Image: Country
 Image: Country
 Image: Country
 Image: Country
 Image: Country
 Image: Country
 Image: Country
 Image: Country
 Image: Country
 Image: Country
 Image: Country
 Image: Country
 Image: Country
 Image: Country
 Image: Country
 Image: Country
 Image: Country
 Image: Country
 Image: Country
 Image: Country
 Image: Country
 Image: Country
 Image: Country
 Image: Country
 Image: Country
 Image: Country
 Image: Country
 Image: Country
 Image: Country
 Image: Country
 Image: Country
 Image: Country
 Image: Country
 Image: Country
 Image: Country
 Image: Country
 Image

MP3 zwischen 8 KBit/s und 320 KBit/s betragen. Während bei 8 KBit/s die Kompressionsverluste für jedermann unüberhörbar sind, liefern 320 KBit/s ein Ergebnis, das selbst Dirigenten und Tonmeister zufriedenstellen dürfte. Die Mehrzahl der MP3-Streams im Internet verwendet Datenraten zwischen 96 und 192 KBit/s und stellt mit der daraus resultierenden Klangqualität die meisten Zuhörer zufrieden.

#### ClipInc – wie funktioniert's?

ClipInc arbeitet nach dem Client-Server-Prinzip. Es besteht deshalb aus zwei Programmen, dem Server und dem Player als Client. Der Server zeichnet die gewählten Streams im Hintergrund auf und der Player wird zur Wiedergabe dieser Streams bzw. zum Ausschneiden (Englisch: to clip = ausschneiden) von Teilstreams und deren Umwandlung in MP3-Dateien verwendet. Nach der Installation (in deren Verlauf man sich bei Tobit registrieren lassen muss und Bild 1: MP3 hat viele Väter. Einer davon ist Prof. Karl-Heinz Brandenburg.

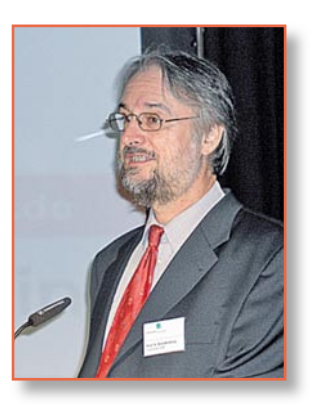

freecolorado.net gewählt. In der Zeile darunter kann man die Untermenüs, "Datei", "Bearbeiten", "Ansicht", "Werkzeuge", "Navigation", "Quelle" und "Hilfe" öffnen. Wiederum darunter findet man die Bedienelemente für den Player: "Clip vor", "Clip zurück", "Pause" und "Clip löschen". Auf der linken Seite findet man eine Zeitleiste, in der die im Stream erkannten Clips chronologisch und ihrer Länge entsprechend angeordnet sind. Rechts davon ein Anzei-

|                     | ClipInc."                              |             |           |                      |                               |                                                                                                    |                               | E     | - 2 |
|---------------------|----------------------------------------|-------------|-----------|----------------------|-------------------------------|----------------------------------------------------------------------------------------------------|-------------------------------|-------|-----|
|                     | Always Country radiofreecolorado.net R | adioCrazy - | Jazz/S    | wing Radio Swiss J   | azz Bayern 3 SWR 3            | Bo                                                                                                    | oot Liquor                    |       |     |
|                     | Datei Bearbeiten Ansicht Werkzeuge N   | avigation   | Quelle    | Hilfe                |                               |                                                                                                    | Tobils                        | oftwa | ré  |
|                     |                                        |             | 0.5       |                      |                               |                                                                                                    |                               |       |     |
|                     | U Pause (*) * 25 (*) Livel (*) 23      | 6112        | 00        | uldifinder           | Clip Makierte Clips - zu C    | a Festpla                                                                                                    | itte 👻 (                      | >     |     |
|                     |                                        | -           | (TRANSING |                      |                               | 100.000                                                                                                    | Include State                 | -     |     |
|                     |                                        | -           |           |                      |                               | Pre-sea                                                                                                    | Distance in the second second |       |     |
|                     | Blowin' In The Wind                    | B10         | mīu.      | In the wind          |                               |                                                                                                    |                               |       |     |
|                     | The Holles                             | The         | Hol       |                      |                               |                                                                                                    |                               |       |     |
|                     |                                        | _           |           |                      |                               |                                                                                                    |                               |       | -   |
|                     |                                        | Rang        | _         | Interpret            | Titel                         | 3 SWR 3 Blook Liquor<br>Tobil:Software<br>Clipr • nr → Ferblate • ↔ (2)<br>10 prestreme to 10 process of the second<br>11 prestreme to 10 process of the second<br>12 prestreme to 10 process of the second<br>13 prestreme to 10 process of the second<br>14 process of the second<br>15 prestreme to 10 process of the second<br>16 prestreme to 10 process of the second<br>16 prestreme to 10 process of the second<br>16 prestreme to 10 process of the second<br>16 prestreme to 10 process of the second<br>16 prestreme to 10 process of the second<br>16 prestreme to 10 process of the second<br>16 prestreme to 10 prestreme to 10 prestreme to | <u>(  </u>                    |       |     |
|                     |                                        | 1           | - 5       | The Hollies          | Blowin' In The Wind           | 4:11                                                                                                    | 16.04. 18:01                  | 1     | 1   |
| <b>Bild 2: Eine</b> |                                        | 2           |           | Supertramp           | Breaklast In America          | 2:39                                                                                                    | 16.04.21:51                   | 1     |     |
| BIIG S. EINE        |                                        | 3           |           | Saale & Crofte       | Convortably Numb              | 4:15                                                                                                    | 16.04.20:22                   |       |     |
| nedehnte Zeit-      |                                        | 5           | 20        | Joe Cocker           | Feeling Akinht                | 4:13                                                                                                    | 16.04.22.11                   | 1     |     |
|                     |                                        | 6           | 1         | Alan Parsons Project | Games People Play             | 4:20                                                                                                    | 16.04. 21:57                  | 1     |     |
| leiste macht        |                                        | 7           | 32        | The McCovs           | Hang On Sloopy                | 3:49                                                                                                    | 16.04.22:38                   | 1     |     |
| daa ayakta          |                                        | 8           | 4         | Pat Benatar          | Heartbreaker                  | 3:24                                                                                                    | 16.04.22:01                   | 1     |     |
| uas exakte          |                                        | 9           | 8         | Ace                  | How Long                      | 3:20                                                                                                    | 16.04.22:26                   | 1     | H   |
| manuelle            |                                        | 10          | -35       | Tom Petty & The H    | Into The Great Wide Open      | 3:45                                                                                                    | 16.04.22:42                   | 1     |     |
| manaono             | 18:01:34 15:04.07                      | 11          | -32       | Little River Band    | Lady                          | 4:48                                                                                                    | 16.04.20:17                   | 1     |     |
| Nacharbeiten        |                                        | 12          | 55        | The Kinks            | Lola                          | 4:05                                                                                                    | 16.04.22:20                   | 1     |     |
| von Anfong          |                                        | 13          | 8         | Pablo Cruise         | Love Will Find A Way          | 4:13                                                                                                    | 16.04.18:05                   | 1     |     |
|                     |                                        | 14          | -32       | Paul Simon           | Me And Julio Down By The Scho | . 2:39                                                                                                    | 16.04. 22:24                  | 1     |     |
| von Anlang          |                                        |             |           |                      |                               |                                                                                                    |                               |       |     |

und Ende des Clips einfach. eine kostenloseTobit-Clubmitgliedschaft beginnt) ist bei jedem Neustart des Rechners das Starten des ClipInc-Servers voreingestellt. ClipInc präsentiert sich aufgeräumt

Oben sind die Kartenreiter für die aktiven Sender angeordnet. Im Screenshot ist radio-

Bild 2: Längs

der Zeitleiste

sind die Clips

wie Perlen an

einer Schnur angeordnet.

(Abbildung 2).

gefenster für den gerade laufenden Titel mit seinem Interpreten und eine Spektralanzeige des Audio-Signals.

Für das präzise Checken und eventuelle Korrigieren der Schnittmarken am Anfang und Ende des Clips stellt man den Mauszeiger über die Zeitleiste und kann diese nun per Scrollrad bis zu einer Auflösung im Sekundenbereich dehnen. Jetzt kann man den roten Pfeil, der die aktuelle Position im Stream anzeigt, kurz vor den Beginn des interessierenden Clips schieben und sich anhören, ob die Anfangsmarkierung stimmt. Falls nicht, stellt man den Cursor über den Anfang des Clipabschnitts. Er nimmt jetzt die Form eines senkrechten Doppelpfeils an (Abbildung 3).

Mit gedrückter linker Maustaste lässt sich nun der Clipbeginn bis zum tatsächlichen Anfang des Liedes innerhalb des Streams verschieben. Dies wird für den gerade bearbeiteten Clip abgespeichert oder, falls ein genereller Versatz bei allen Clips festzustellen ist, für alle.

### PC-Technik

| gemein    | Sender             | Hate-List Clip AutoClip Club System     |
|-----------|--------------------|-----------------------------------------|
| Lizenznu  | ımmer —            |                                         |
| 39946-    | 12487-C1           | IE2A-6702G-44252                        |
| Zugriff i | n Netzwe           | rk                                      |
| 🗹 Zug     | riff durch         | andere ClipInc. Player erlauben         |
| Pas       | swort              | •••••                                   |
| Anz       | ahl gleich:<br>ahl | zeitiger Verbindungen einschränken<br>5 |
| Stre      | amTag-Be           | earbeitung erlauben                     |
| Pas       | swort              | ••••••                                  |
| Fernzug   | riff               |                                         |
| Kon       | figuration         | per Fernzugriff erlauben                |
|           |                    | OK Abbrechen Hilfe                      |

In der Titelliste (StreamTag-Liste) findet man alle aufgezeichneten Musiktitel übersichtlich angeordnet. Ein Doppelklick auf einen Musiktitel startet unmittelbar die Wiedergabe und spielt die Titelliste der Reihe nach ab. Die Titel werden dabei Bild 4: Hier findet man die Lizenznummer (bei Pro-Version) und alle Einstellmöglichkeiten für die Verwendung von ClipInc im lokalen Netz.

> Bild 5: Mit AutoClip wächst die Clip-Sammlung ohne jeden Eingriff des Anwenders.

handelt (Notensymbol) oder ob ein Stream-Tag manuell angelegt wurde (Porträt-Symbol). Klickt man einen Titel mit der rechten Maustaste an, erscheint ein Kontextmenü, aus dem verschiedene Optionen zu Versenden, Kopieren, Bearbeiten usw. des Titels ausgewählt werden können.

Die Hilfe streift leider nur die wesentlichen Themen. Erst die intensive Beschäftigung mit dem Programm mit einer gehörigen Portion Experimentierlust erschließt die Feinheiten. Aber auch ein Link auf die Internetseite des ClipInc-Forums hilft oft weiter, denn es gibt kaum eine Frage, die noch nicht ein anderer gestellt hat.

| AutoClip aktivieren         :Genres         :Genres <td:genres< td="">         :Genres         <td:genres< td=""> <td:genres< td="">         :Genres         <td:genres< td="">         :Genres         :Genres         :Genres         :Genres         :Genres         :Genres         :Genres         :Genres         :Genres         <td:genres< td="">         :Genres         <td:genres< td=""> <td:genres< td=""> <td:genres< td=""> <td:genres< td=""> <td:genres< td=""> <td:genres< td=""> <td:genres< td=""> <td:genres< td=""> <td< th=""><th>Ilgemein</th><th>Sender</th><th>Hate-List</th><th>Clip</th><th>AutoClip</th><th>Club</th><th>System</th></td<></td:genres<></td:genres<></td:genres<></td:genres<></td:genres<></td:genres<></td:genres<></td:genres<></td:genres<></td:genres<></td:genres<></td:genres<></td:genres<> | Ilgemein          | Sender                                                                                          | Hate-List                                                               | Clip                                                                    | AutoClip    | Club                      | System |
|----------------------------------------------------------------------------------------------------|-------------------|-------------------------------------------------------------------------------------------------|-------------------------------------------------------------------------|-------------------------------------------------------------------------|-------------|---------------------------|--------|
| Optionen<br>Zielpfad für extrahierte Qlps<br>C:\Programme\Tobit ClipInc\AutoClip                                                                                                    | - Genres          | Clip aktivi<br>Unbekanı<br>News<br>Weather<br>Informati<br>Traffic<br>Dance<br>Disco<br>Hip-Hop | aren<br>on Sasa<br>Sasa<br>Sasa<br>Sasa<br>Sasa<br>Sasa<br>Sasa<br>Sasa | Jazz<br>Didies<br>Pop<br>Rock<br>Noise<br>Comedy<br>Fop 40<br>Easy List | ening       | Humor<br>5peech<br>5atire |        |
|                                                                                                    | Option<br>Zielpfa | en<br>ad für ext<br>rogramme                                                                    | rahierte ⊆lip<br>\Tobit ClipIr                                          | os<br>nc\Auto                                                           | Tip         |                           |        |
| Extrahierte MP3-Dateien ein- und ausfaden                                                                                                    | D E               | drahierte                                                                                       | MP3-Dateie                                                              | en ein- u                                                               | nd ausfader | ı                         |        |
|                                                                                                    |                   |                                                                                                 |                                                                         |                                                                         |             |                           |        |

Bis dahin muss man die gewünschten Songs aus dem Stream extrahieren, sonst sind sie verloren.

Der ClipInc-Server kann mehrere Clients in einem Netzwerk bedienen. Auch die Fernadministration des Servers über das

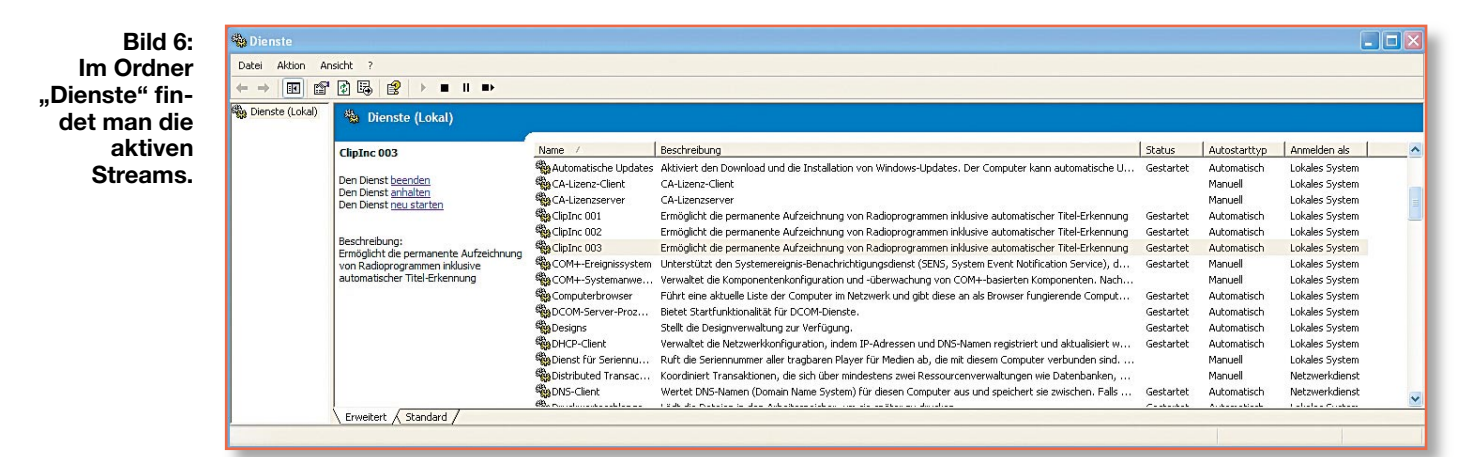

automatisch nach ihrer Popularität sortiert, was wiederum von der Häufigkeit abhängig ist, mit welcher der Song gespielt wird. Die Symbole in der zweiten Spalte zeigen an, ob es sich um einen importierten StreamTag Damit die Festplatte nicht im Lauf der Zeit bei stets aktivem Server randvoll geschrieben wird, kann man einstellen, nach welchem Zeitraum eine Aufzeichnung gelöscht wird. Drei Tage sind voreingestellt. Netz ist von einem Remote-Client möglich (Abbildung 4).

Die kostenpflichtige Pro-Version von ClipInc unterstützt auch AutoClip (Abbildung 5). Damit werden die erkannten Clips

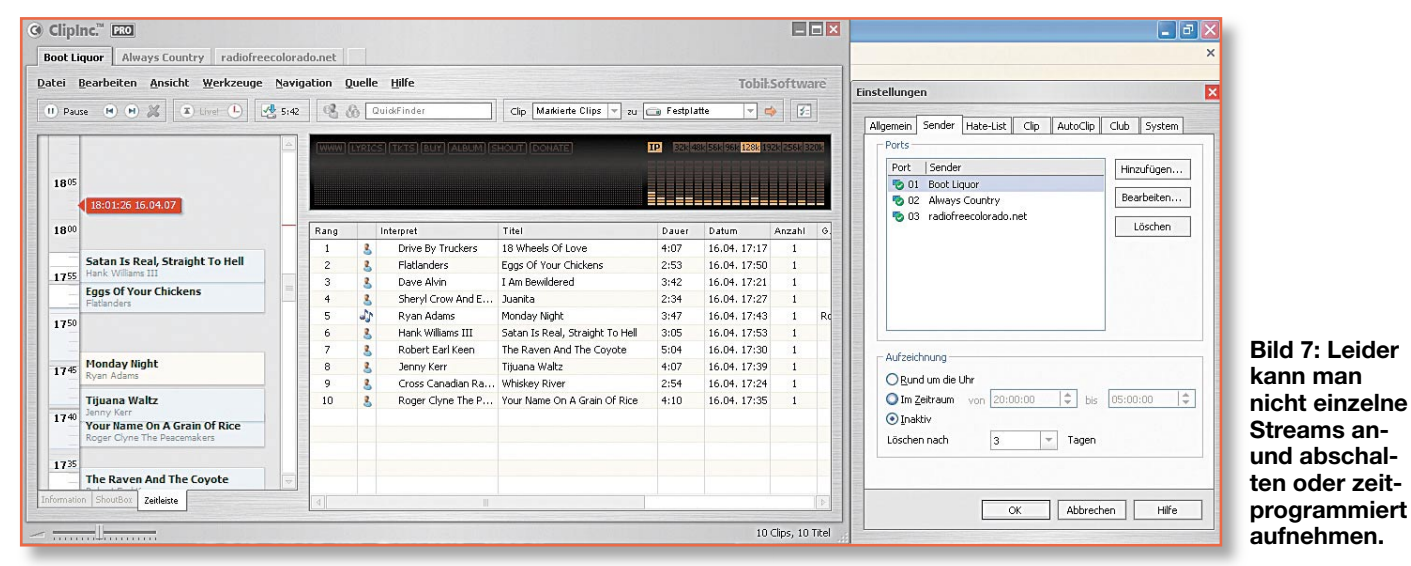

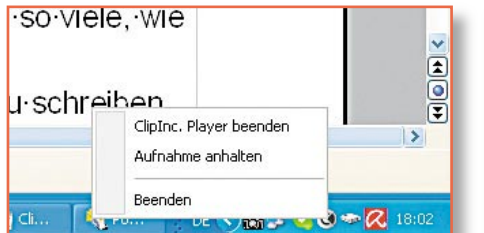

Bild 8: Über Rechtsklick auf das Clip-Inc-Symbol in der Taskleiste kann der Server deaktiviert werden.

automatisch in MP3-Dateien umgewandelt. Das mit 3 Sekunden etwas lang geratene Fade-in und Fade-out an Anfang und Ende der MP3-Datei lässt sich ganz abschalten, und der Speicherort für diese automatisch generierten Clips ist frei zu wählen.

Es fällt auf, dass der Serverstart über einen Windows-Dienst erfolgt. Dabei ist

| nwendungen Prozesse g   | Systemleistung Netzwerk | Benutzer     | _ |
|-------------------------|-------------------------|--------------|---|
| Name                    | Benutzername            | Speicherausl | ^ |
| soffice.bin             | Karsten                 | 68.868 K     |   |
| soffice.exe             | Karsten                 | 2.136 K      |   |
| avgnt.exe               | Karsten                 | 684 K        |   |
| ClipInc-Server.exe      | SYSTEM                  | 6.280 K      |   |
| rundli32.exe            | Karsten                 | 740 K        |   |
| ClipInc-Server.exe      | SYSTEM                  | 9.392 K      |   |
| alg.exe                 | LOKALER DIENST          | 3.708 K      |   |
| taskmgr.exe             | Karsten                 | 5.500 K      | 3 |
| ClipInc-Server.exe      | SYSTEM                  | 6.660 K      |   |
| ClipInc-Player.exe      | Karsten                 | 26.148 K     |   |
| ps timer.exe            | Karsten                 | 2.920 K      |   |
| mmc.exe                 | Karsten                 | 18.104 K     |   |
| wdfmgr.exe              | LOKALER DIENST          | 1.868 K      |   |
| avguard.exe             | SYSTEM                  | 4.876 K      |   |
| sched.exe               | SYSTEM                  | 1.844 K      |   |
| schedul2.exe            | SYSTEM                  | 1.764 K      |   |
| HOTSYNC.EXE             | Karsten                 | 4.732 K      |   |
| hddhealth.exe           | Karsten                 | 3.408 K      |   |
| Skype.exe               | Karsten                 | 27.264 K     |   |
| rtfmon.exe              | Karsten                 | 3.380 K      | ~ |
| Prozesse aller Benutzer | anzeigen                | Prozect      |   |

Bild 10: Mit der Tastenkombination Strg-Alt-Entf wird der Taskmanager aufgerufen, in dem die aktiven Streams sicht- und löschbar sind.

für jeden ausgewählten Stream ein eigener Dienst aktiv. Man kann sich davon über Systemsteuerung  $\rightarrow$  Verwaltung  $\rightarrow$  Dienste  $\rightarrow$  "ClipInc 001, ClipInc 002, ClipInc 003 ... "überzeugen (Abbildung 6). Mit Rechtsklick auf einen dieser Dienste lässt er sich anhalten, beenden oder neu starten. Das ist natürlich recht umständlich, zumal ja auch nicht unmittelbar erkennbar ist, welche der Nummern zu welchem Sender bzw. Stream gehört. Aus dem ClipInc-Player heraus ist es nicht möglich, einen einzelnen Stream selektiv ab- und wieder einzuschalten. Auch die Programmierung des Aufnahmezeitraums über "Werkzeuge  $\rightarrow$  Einstellungen → Sender" (Abbildung 7) lässt sich nur für alle gewählten Streams und nicht selektiv vornehmen.

Der offizielle, von Tobit vorgesehene Weg ist einfacher. Man klickt auf das Clip-Inc-Symbol rechts unten in der Taskleiste und dann auf, "Aufnahme anhalten". Damit wird der Server gestoppt. Er bleibt auch in diesem inaktiven Zustand, bis er auf die gleiche Weise mit "Aufnahme star-

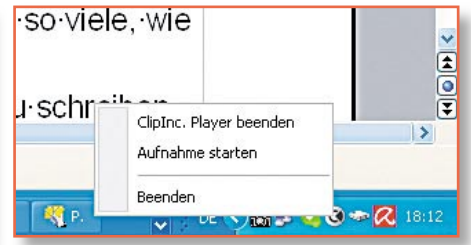

Bild 9: Ebenso schnell ist der Server mit den voreingestellten Diensten wieder aktiviert.

ten" wieder in Betrieb genommen wird (Abbildungen 8 und 9). Leider kann man damit nicht gezielt einen Stream anhalten oder starten.

Eine dritte Möglichkeit zum Stoppen des Servers oder eines einzelnen Aufnahmedienstes führt über den Taskmanager (Abbildung 10), wenn man dort alle Prozesse mit Namen ClipIncServer.exe oder den nicht mehr gewünschten Prozess beendet (die Frage ist nur, welcher das ist). Es gibt davon so viele, wie es aktive Streams gibt.

Eine weitere Möglichkeit zum Stoppen des Servers besteht darin, mit dem Texteditor zwei Batchdateien zu schreiben, eine zum Starten aller oder der gewünschten Prozesse und eine zum Stoppen (Abbildungen 11 und 12). Natürlich funktioniert das auch über entsprechende Eingaben in der Befehlszeile des DOS-Fensters.

Die letzte Möglichkeit ist, den nicht mehr gewünschten Sender aus der Senderliste zu löschen. Man muss ihn dann ggfs. wieder neu einfügen (Abbildung 13).

Für das Hinzufügen neuer Internet-Radiosender, die nicht in der bei der Installation übernommenen und regelmäßig von Tobit per Internetübertragung aufgefrischten Liste enthalten sind, gibt es keine Programmfunktion. Es können nur die in der von Tobit erstellten Datei station.lst enthaltenen Sender wiedergegeben werden. Tobit bietet den Usern an, ihren Wunschsender per E-Mail der ClipInc-Redaktion mitzuteilen und bei Eignung in die Stationsliste einzupflegen. Das soll unnötige Support-Anfragen durch den Programmanwender als Folge ungeeigneter Streams vermeiden.

| 🗖 Stop-ClipInc.bat - Editor                                   |   |
|---------------------------------------------------------------|---|
| Datei Bearbeiten Format Ansicht ?                             |   |
| tasklist /FI "Services eq ClipInc*"                           | ^ |
| net stop "ClipInc 001"<br>net stop "ClipInc 002"              | Ш |
| net stop "ClipInc 003"<br>tasklist /FI "Services eq ClipInc*" | * |

Bild 11: Mit wenigen Zeilen in einer Batchdatei lassen sich alle oder gezielt einige Dienste abschalten.

Die mit der Playerkomponente ausgewählten Streams werden im Hintergrund gespeichert. Leider gibt es keine Möglichkeit, regulär über das Programm den Speicherort für die Streams selbst festzulegen. Standardmäßig ist dieser das Verzeichnis C:\Programme\Tobit ClipInc\Server\Audio. Der Pfad ist in der Datei ClipInc.ini im Verzeichnis C:\Programme\Tobit ClipInc\ Server hinterlegt und kann hier mit einem Texteditor geändert werden. So lässt sich der voluminöse Stream auf eine Partition oder Festplatte mit mehr freiem Raum umleiten.

#### Erfahrungen

ClipInc ist ein geniales Werkzeug, um Internet-Radiosendungen aus aller Welt völlig legal als IP-Stream auf der Festplatte aufzuzeichnen. Übrigens funktioniert das auch mit analogen UKW-Radiosendungen, die dem PC über einen analogen Eingang der Soundkarte zugespielt werden. Die vorgegebenen Premiumstationen werden von Tobit mit Clipinformationen bezüglich Anfang und Ende des Clips, Titel, Interpret, Link auf die Homepage des Künstlers usw. versehen. Das Extrahieren der Clips nach den Anfangs- und Endmarken kann automatischerfolgen (AutoClip) oder vom Anwender angestoßen werden. Kleinere Ungenauigkeiten der Clipmarken werden durch ein recht langes (ca. 3 Sekunden) Fade-in und Fade-out (Ein- und Ausblenden) verdeckt. Leider lässt sich dies bei der kostenlosen Version nicht abstellen, was besonders bei Liedern mit einem spontanen Einsatz zu regelrechten "Verstümmelungen" führt. Aber auch bei der Pro-Version wäre die Möglichkeit zu einem gezielten Einstellen des Ein- und Ausblendverhaltens eine schöne Sache.

Leider liegen die Schnittmarken manchmal heftig daneben, so dass ein Nacharbeiten von Hand nicht zu umgehen ist. Das geht aber mit der gespreizten Zeitleiste bei einiger Übung sehr präzise und schnell.

Aufjeden Fall ist eine exakte Systemzeit im PC wichtig. Am besten gleicht man sie automatisch regelmäßig in relativ kurzen Intervallen mit einem der Atomzeitserver

| c*" 🔷 |
|-------|
|       |
|       |
|       |
| c*"   |
|       |

#### Bild 12:

Ebenso schnell sind die Dienste wieder aktiv.

|                       |          |                         |              |              |     | Ports               |          |                    |
|-----------------------|----------|-------------------------|--------------|--------------|-----|---------------------|----------|--------------------|
| chnelsuche            |          |                         |              | Gruppiert    |     | Port Sender         |          | Hinzufügen         |
| Sender                | Rang     | Qualität Land           | Beschreib    | ing          |     | S 01 Always Country |          | - I and the second |
| E Rock                |          |                         |              | (e)          |     | C2 radiofreecolorad | io.net   | Bearbeiten         |
| 🗄 Hip-Hop             |          |                         |              |              | 81  | 03 RadioCrazy - Ja  | zz/Swing | Löschen            |
| E Ambient             |          |                         |              |              |     | C Revero 3          | <i>c</i> |                    |
| E Easy Listening      |          |                         |              |              |     | 5 06 SWR 3          |          |                    |
| C RnB                 |          |                         |              |              |     | D 07 Boot Liquor    |          |                    |
| 108 Hot 108           | <u> </u> | 128 Kbps U.S.A.         | Hp-Hop, F    | ap, RnB      |     |                     |          |                    |
| POWERHITZ             | 00000    | 128 Kbps U.S.A.         | Hp-Hop, P    | nB           | 81  |                     |          |                    |
| smoothbeats.com       | 00000    | 128 Kbps U.S.A.         | Hip Hop ur   | d RnB        |     |                     |          |                    |
| Soulconnexion         |          | 128 Kbps United Kingdor | m Disco, Fun | k, RnB, Soul | H . | A dampe of          |          |                    |
| Jan/FM                |          | 96 Kbps Deutschland     | Hp-Hop, P    | nB           |     | Autzeknnung         |          |                    |
| Pop-Radio Eventstream |          | 128 Kbps Deutschland    | Eventstre    | m            |     | eund um die Uhr     |          |                    |
| RPR1. RnBbSoul        |          | 64 Kbps Deutschland     | RnB, Soul    |              |     | O Im Zeitraum von 2 | 0:20:00  | sta 20:25:00       |
| E Corredy             |          |                         |              |              |     | OInaktiv            |          |                    |
| 🖽 Klassik             |          |                         |              |              | H 1 | Löschen nach 3      | - Tage   | n .                |
| 3 Genre, 309 Sender   |          |                         |              |              |     |                     | tores .  |                    |
|                       |          |                         |              |              | H . |                     |          |                    |

im Internet ab. Wer seinen Rechner über ein lokales Netz darauf zugreifen lässt, erhält eine Fehlermeldung der Art "Bei der Synchronisierung mit time.windows.com ist ein Fehler aufgetreten". Typisch Windows: Geht's vielleicht auch ein bisschen deutlicher? Es gibt aber Tools, mit denen es trotzdem geht (http://toolsandmore. de/Central/Produkte/Software/System-Tools/YAAC/).

#### Weiterführende Programme

Wer es mit dem Schnitt ganz genau nimmt, Angleichungen der Lautstärke in seiner Kollektion vornehmen, Frequenzgänge korrigieren, Stereoeffekte verstärken und Ähnliches tun möchte, kann die Streams auch mit einem PC-Tonstudio wie Audacity (http://www.audacity.de/) behandeln. Abbildung 14 demonstriert am Anfang eines exakt aus dem Stream geschnittenen MP3-Files (oben), was der ClipInc-Version (unten) durch Fade-in und ungenaue Clipmarken fehlt. Nach drei Sekunden Laufzeit ist der ClipInc-File bereits da, wo das exakt geschnittene Lied (Johnny Cash, I Walk the Line) erst nach 11 Sekunden ist. Hier tut sich für den engagierten Musiksammler eine große Spielwiese auf. Wenn ClipInc seine Arbeit gut macht-umso besser; wenn nicht, kann man nacharbeiten. Schließlich ist der vollständige Stream ja vorhanden.

Wer selber ein gestreamtes IP-Radio im Netz betreiben will, kann dies ohne großen Aufwand mit Shoutcast und Winamp realisieren. Genaue Anleitungen findet man unter http://www.shoutcast.com/download/ serve.phtml und http://www.radiosites. de/shoutcast.shtml#1.

#### **Die rechtliche Situation**

Das deutsche Urheberrecht hat ja bekanntlich dem Wunsch der Musikindustrie entsprochen und die Umgehung eines Kopierschutzes untersagt. Jetzt soll das Recht auf eine Privatkopie weiter eingeschränkt werden! Aber so weit sind wir noch nicht. Bis jetzt ist das Mitschneiden von Radiosendungen völlig legal, weil nicht verboten. Weshalb die Musikbran-

che so sauer auf Tools wie ClipInc und andere Streamripper ist, liegt auf der Hand. Mit ihnen kann man die Songs aus einer riesigen Zahl von Internet-Radiostreams automatisch und als korrekt bezeichnete MP3-Files auf die Festplatte ziehen und sich das kostenpflichtige "Downloaden" von den Servern der Musikindustrie oder gar den altmodischen Gang ins Plattengeschäft ersparen. Nach wenigen Tagen hat man bereits eine respektable Sammlung der neuesten Songs für die Hi-Fi-Anlage, den MP3-Player oder das Autoradio. Aber auch die Sammler von Oldies, Raritäten oder Special-Interest-Music kommen mit ClipInc und Co. zum Ziel. Sehr zum Ärger der Musikbranche.

Schon 2004 forderte der Vorsitzende der deutschen Phonobranche Gerd Gebhardt einen wirkungsvolleren Urheberschutz: "Hier muss der Gesetzgeber konsequent tätig werden, wenn er der technischen Entwicklung nicht dauernd hinterherhinken will."

An anderer Stelle klagte er: "Unser

Bild 13: Unter hunderten nach Genre sortierten Sendern müsste sich schon etwas für den eigenen Geschmack finden lassen.

Hauptproblem ist, dass viele Menschen unsere Musik wie wild daheim vervielfältigen oder aus dem Internet herunterladen, ohne dafür zu bezahlen." Eine merkwürdige Sichtweise. Soll es denn so weit kommen, dass Inhalte, für die man durch teure Rundfunkgebühren das Recht zum Anhören erworben hat, nicht aufgezeichnet werden dürfen? Ist denn jemand, der eine bezahlte Sendung aufzeichnet, um sie dann anzuhören, wenn er Zeit und Muße dazu hat, schon ein Krimineller? Wofür hat man denn mit dem Kauf eines PCs, eines Brenners oder Rohlings eine im Preis enthaltene Vergütungspauschale für den Ausgleich entgangener Gewinne der Künstler und der Industrie durch das Anfertigen von Kopien geleistet? Dafür, dass man dann noch nicht einmal für den eigenen Bedarf Kopien anfertigen darf? Eine groteske, im Widerspruch zu einer modernen Informationsgesellschaft stehende Vorstellung, die sich der Gesetzgeber hoffentlich nicht zu ELV eigen macht.

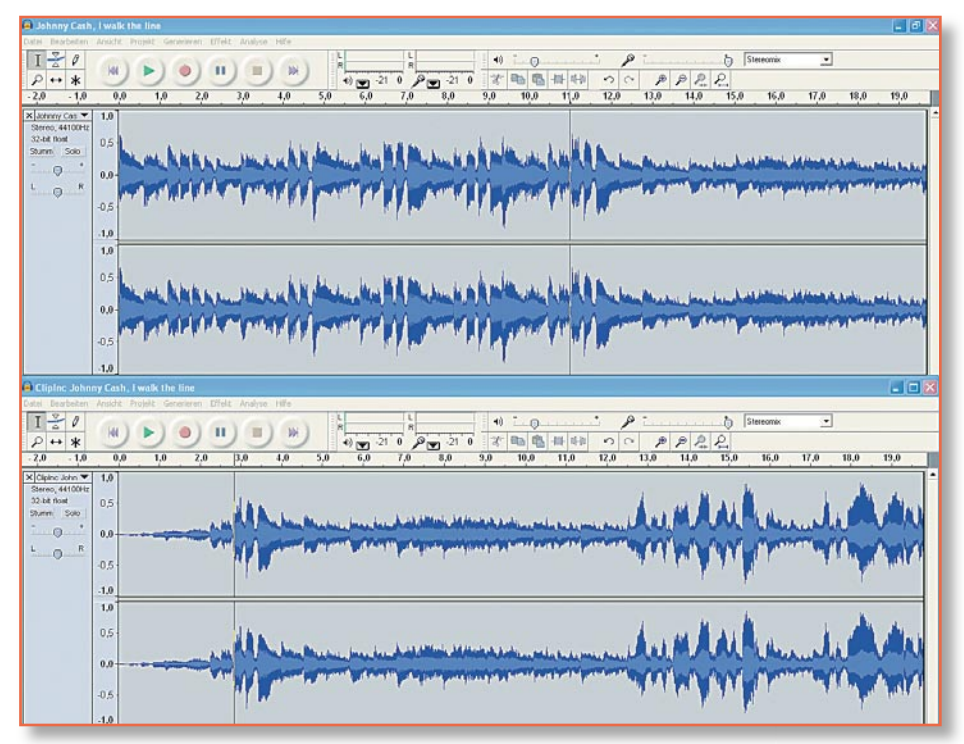

Bild 14: Audacity ist ein Multitalent, das nahezu den Ansprüchen von Profis für Schnitt und Bearbeitung von Audio-Files genügt.